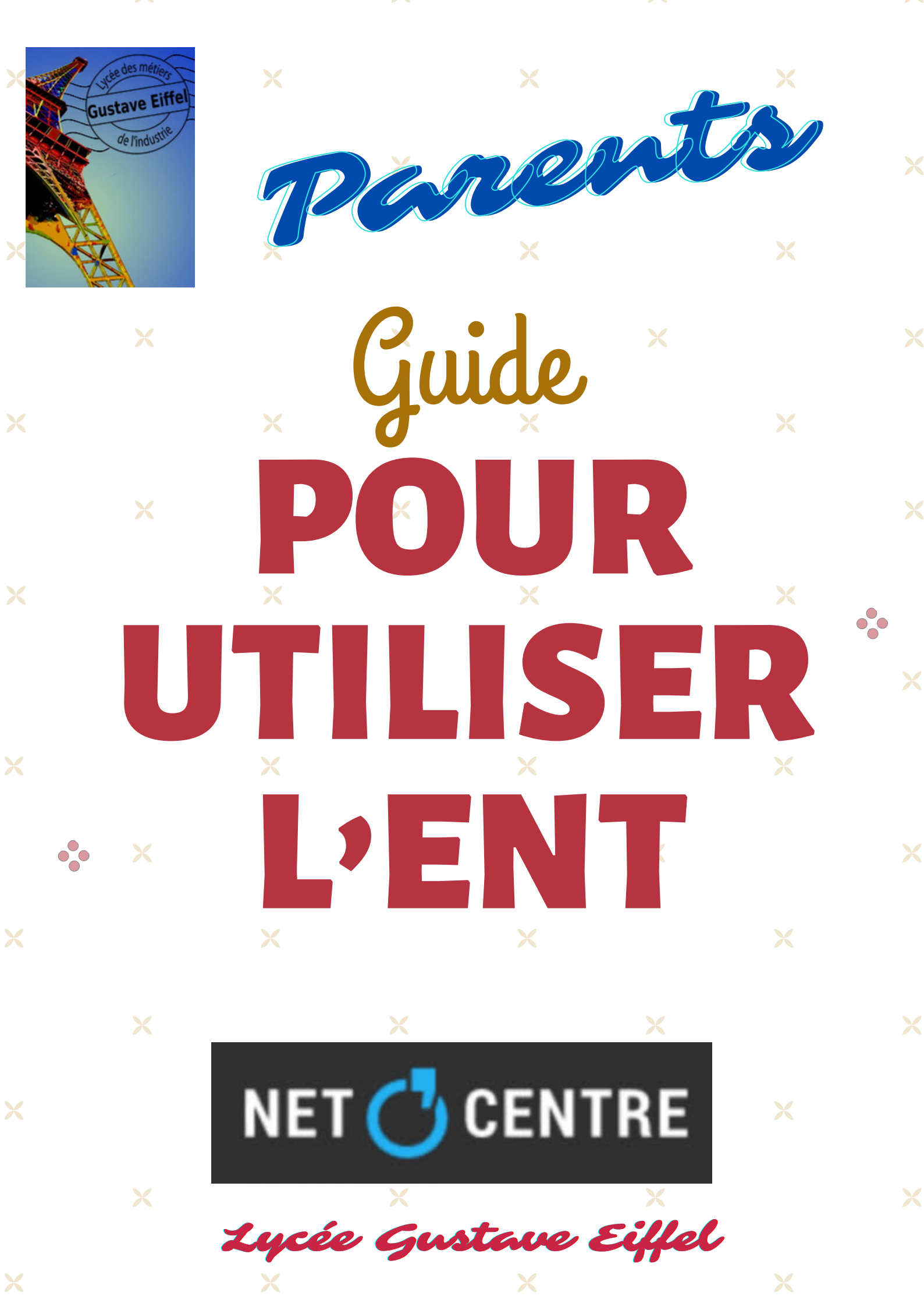

Lycée Gustave Eiffel

## PARENTS SE CONNECTER À L'ENT DU LYCÉE

L'espace numérique de travail est un ensemble intégré de services et de ressources numériques (messagerie, Pronote...). L'ENT de la région Centre s'appelle Net O'Centre.

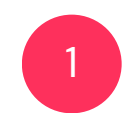

2

Taper "netocentre" dans la barre de recherche Google et cliquer sur Netocentre :

| Google                     | netocentre X I Contraction Contraction Contractico Contractico Con   |                                                              |
|----------------------------|----------------------------------------------------------------------------------------------------|--------------------------------------------------------------|
|                            | Tous Vidéos Images Actur es Livres Web Finance                                                                                                    | Outils                                                       |
|                            | Netocentre     https://netocentre.fr                                                                                                    |                                                              |
|                            | Netocentre                                                                                                    |                                                              |
|                            | Mon ENT<br>Instance NetO'Centre, Cher Cartable Numérique, Collèges                                                                                                    |                                                              |
|                            | Bienvenue dans votre ENT<br>L'accès à l'ENT et à ses services nécessite une authentification                                                                                                    |                                                              |
|                            | L'apprentissage<br>Avec Net O'Centre vous pouvez, en fonction des choix et des                                                                                                    |                                                              |
|                            | Lycée POTHIER (45) ORLEANS<br>Accuell; Lycée POTHIER (45) ORLEANS. Lycée POTHIER                                                                                                    |                                                              |
|                            | Service d'authentification de l<br>Pour des raisons de sécurité, veuillez vous déconnecter et                                                                                                    |                                                              |
| Choisir l'ENT l            | Autres résultats sur netocentre.fr »<br>YCÉES:                                                                                                    |                                                              |
| NET 付 CENTRE               |                                                                                                    | 1                                                            |
|                            | Bienvenue sur Net O'Centre.                                                                                                    |                                                              |
|                            | Si vous obtenez cette page cela signifie soit que vous n'accédez pas à TENT par le bon lien, soit que vous n'ave<br>Correct                                                                                                    | ement été redirigé I                                         |
| cta                        | ENT CFA<br>etocentre. fr ENT Lycées Lycées Lyc | ENT Formations Sociales<br>formations-sociales.netocentre.fr |
| ENT Coll<br>www.           | èges du Cher<br>chercan.fr Www.colleges-eureliens.fr                                                                                                    | ENT Collèges de l'indre<br>e-college.indre.fr                |
| ENT Collège:<br>touraine 6 | s de Touraine<br>eschool.fr collèges du Loir-et-Cher<br>collèges41.fr                                                                                                    | ENT Collèges du Loiret<br>mon-e-college loiret.fr            |
|                            |                                                                                                    |                                                              |
|                            |                                                                                                    |                                                              |
|                            | NET CENTRE                                                                                                    |                                                              |

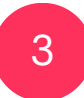

4

#### La page de l'ENT se charge. Il faut ensuite cliquer sur "Se connecter" en haut à droite :

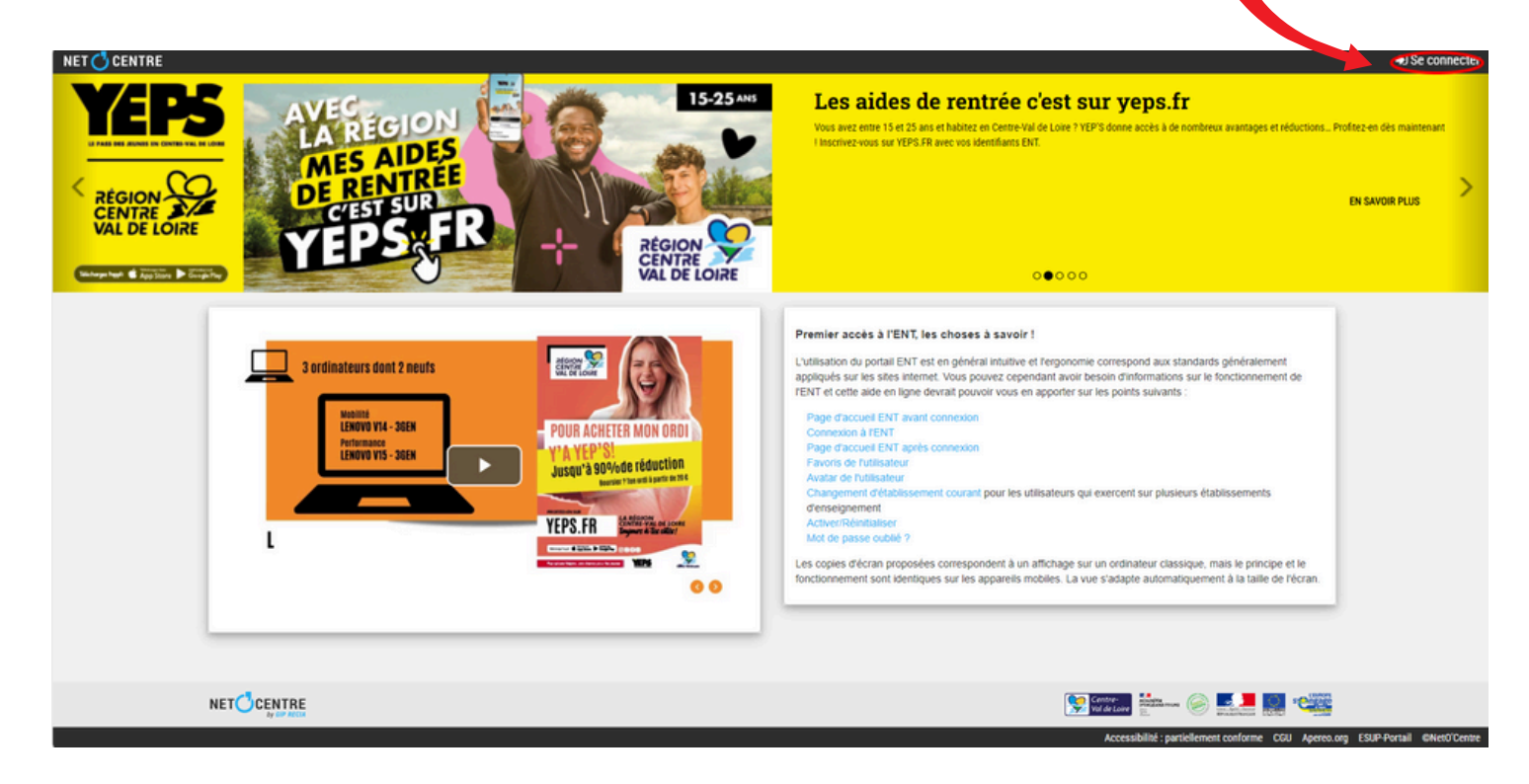

#### Choisir ensuite le profil "Parent" :

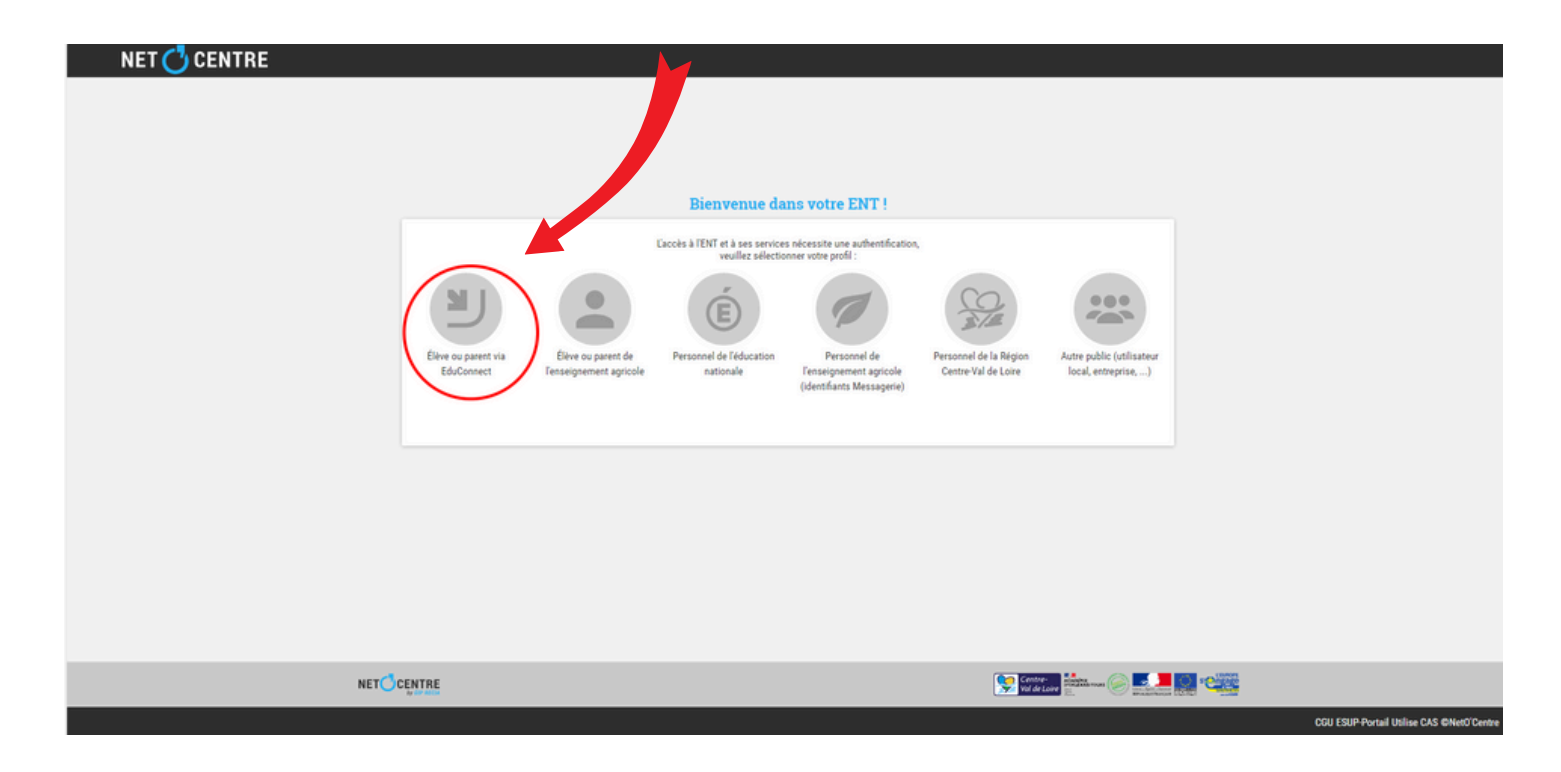

L'identification se fait ensuite avec le guichet Educonnect proposé par l'Éducation Nationale. Choisir le profil "Responsable d'élève" :

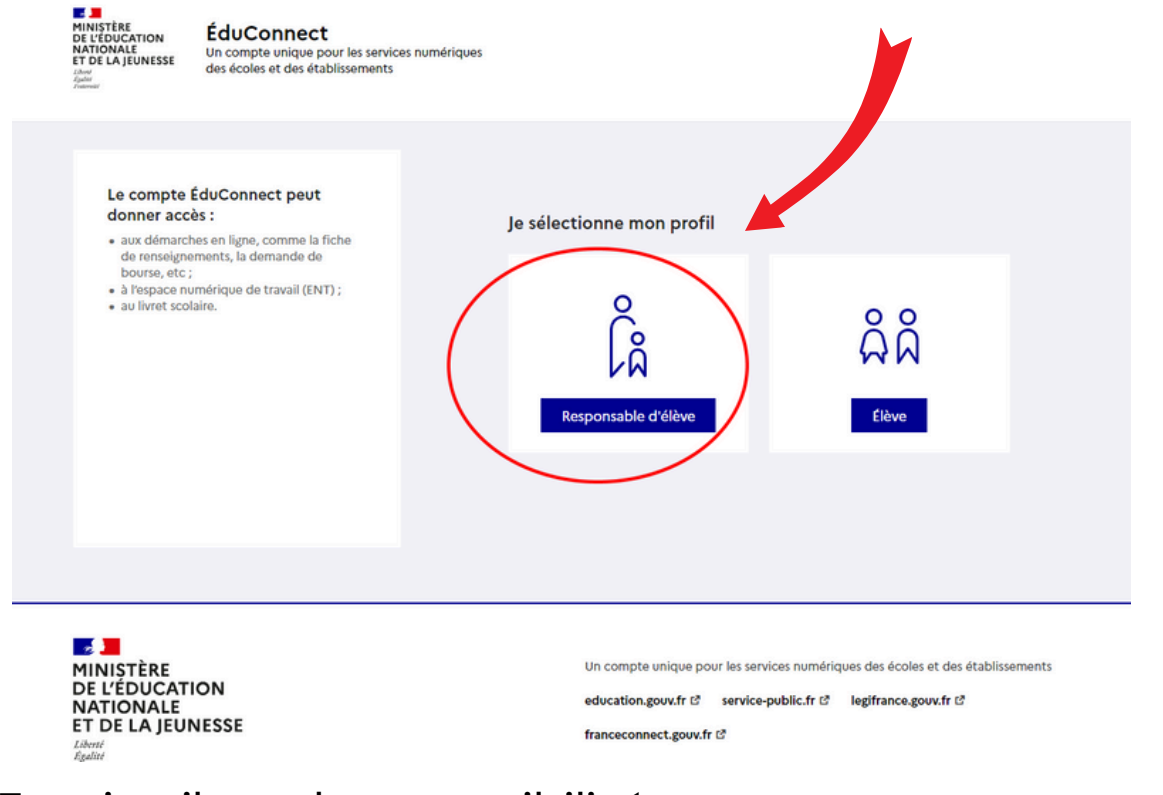

6

5

Ensuite, il y a deux possibilités :

- Le parent connaît ses identifiants ENT : il se connecte avec.
- Le parent ne connaît pas ses identifiants ENT : il se connecte avec FranceConnect.

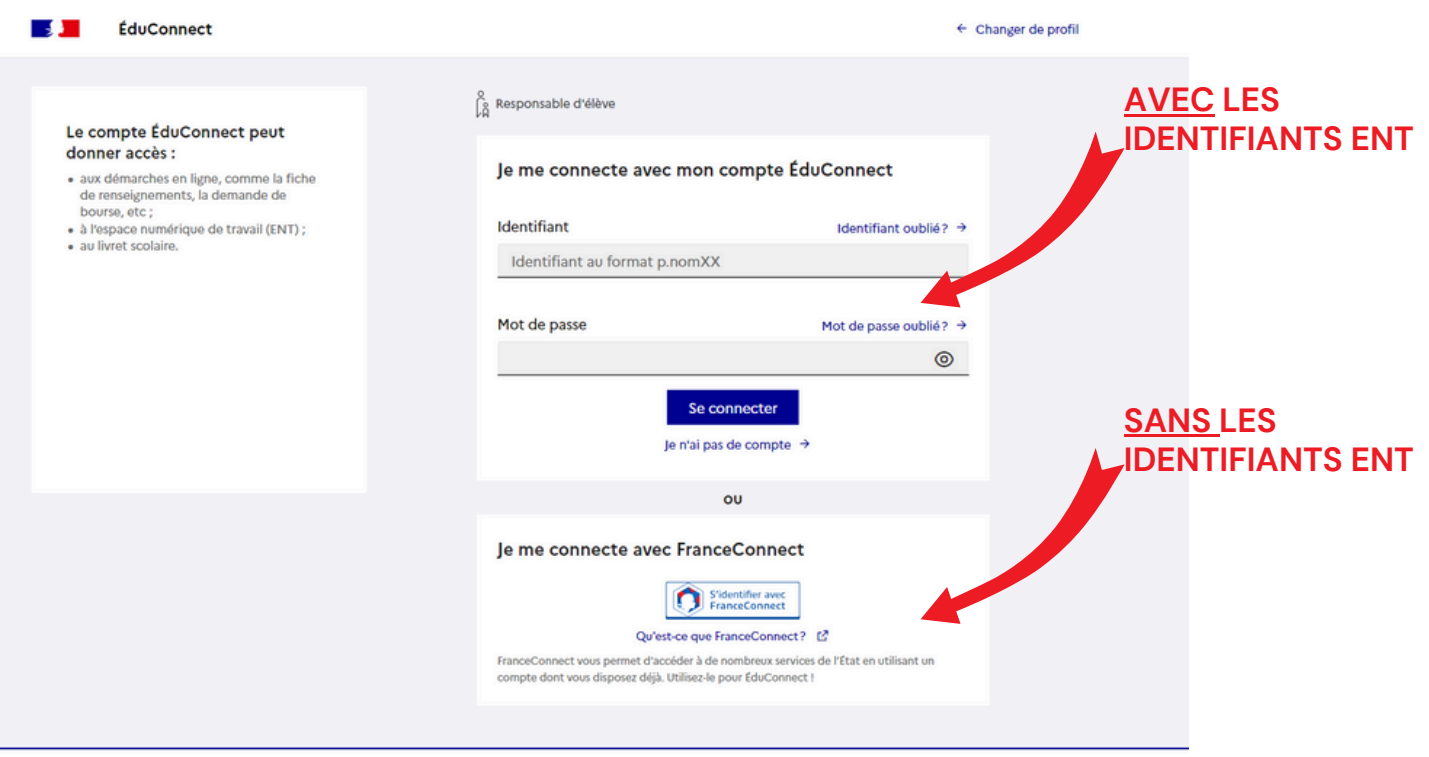

4

-

Lycée Gustave Eiffel

### PARENTS ENT

#### NET 🖰 CENTRE

## MOT DE PASSE PERDU

1

Si vous avez oublié votre mot de passe pour vous connecter à l'ENT, vous pouvez en recréer un en cliquant sur "Mot de passe oublié" de la page d'authentification Educonnect.

| 🗾 ÉduConnect                                                                                                    | ← Changer de profil                                                                                                    |   |
|----------------------------------------------------------------------------------------------------|----------------------------------------------------------------------------------------------------|---|
| Le compte ÉduConnect peut<br>donner accès :<br>• aux démarches en ligne, comme la fiche<br>de ronseignements, la demande de<br>bourse, etc ;<br>• à l'espace numérique de travail (ENT) ;<br>• au livret scolaire. | Responsable d'élève Je me connecte avec mon compte ÉduConnect Identifiant Identifiant oublié? →                                                                                                    | 1 |
|                                                                                                    | Identifiant au format p.nomXX<br>Mot de passe<br>Se connecter<br>Je n'ai pas de compte →                                                                                                    |   |
|                                                                                                    | Je me connecte avec FranceConnect         Image: Stidentifier avec         PranceConnect?         Ou'est-ce que FranceConnect?         FranceConnect vous permet d'accéder à de nombreux services de l'État en utilisant un compte dont vous disposez déjà. Utilisez-le pour ÉduConnect ! |   |

2

Vous pouvez choisir de le récupérer par SMS ou par mail :

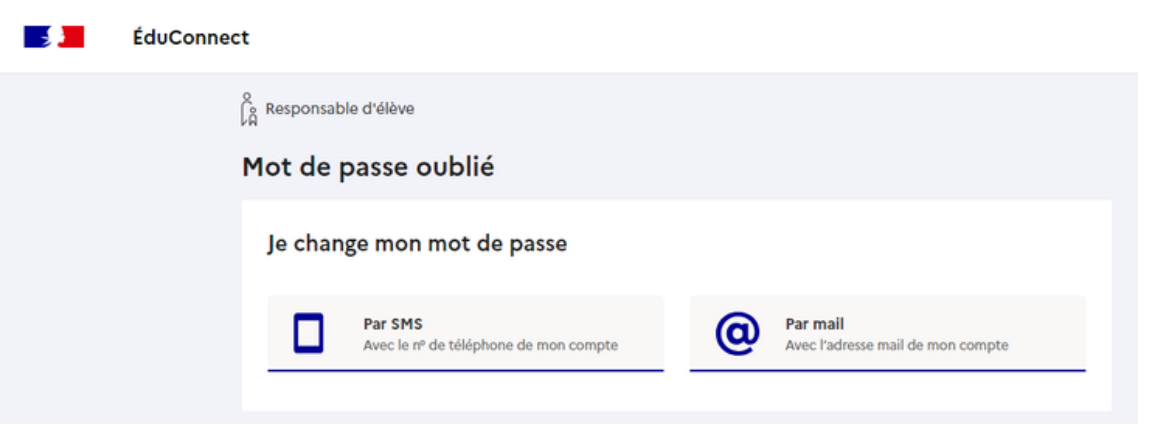

La démarche est la même pour l'identifiant oublié.

Lycée Gustave Eiffel

NET 🖰 CENTRE

## PARENTS ACCÉDER À PRONOTE

Pronote permet de retrouver toutes les informations nécessaires au suivi scolaire de votre enfant scolarisé au lycée Eiffel.

Une fois connecté à l'ENT, l'utilisateur accède à sa page d'accueil et va pouvoir utiliser les services mis à sa disposition par l'établissement.

L'accès aux services se fait en cliquant sur 🧱 en haut à gauche :

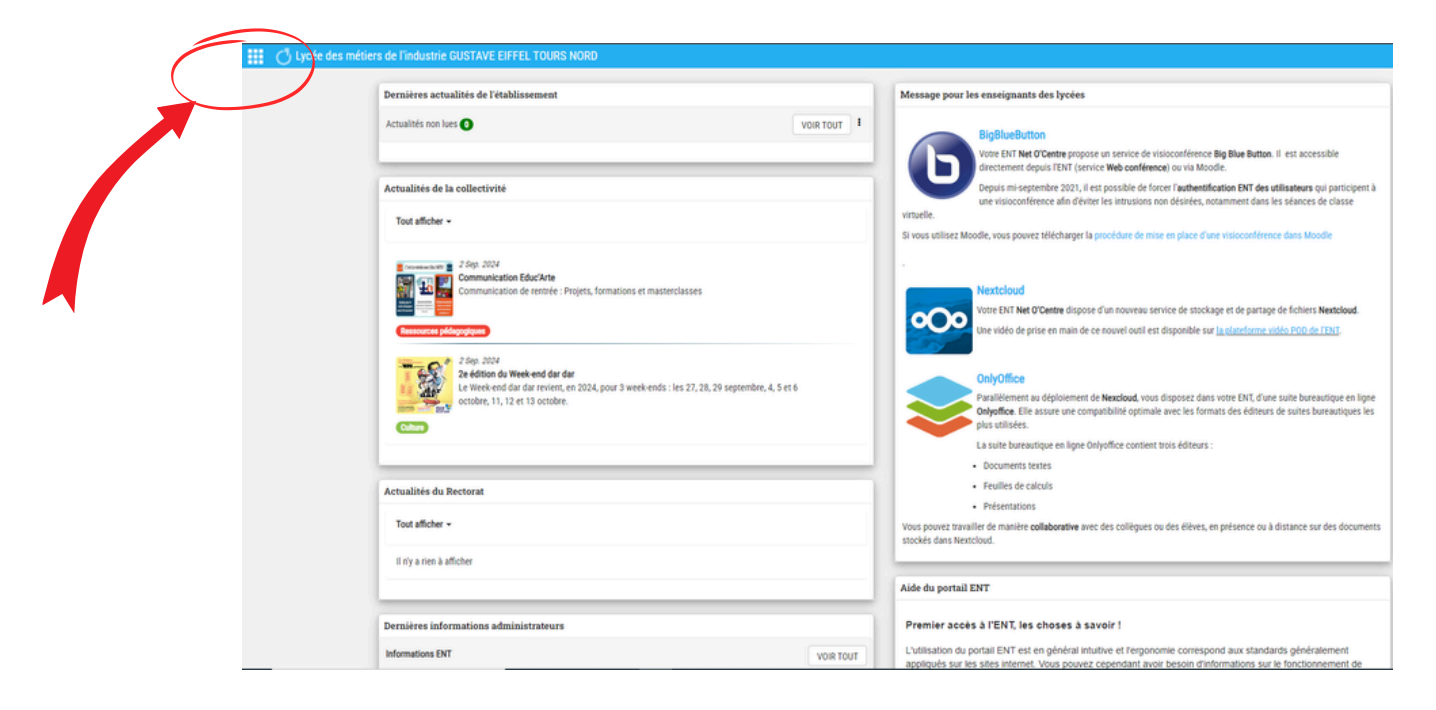

2

Pour accéder à Pronote, il faut cliquer sur la brique "Espace vie scolaire" :

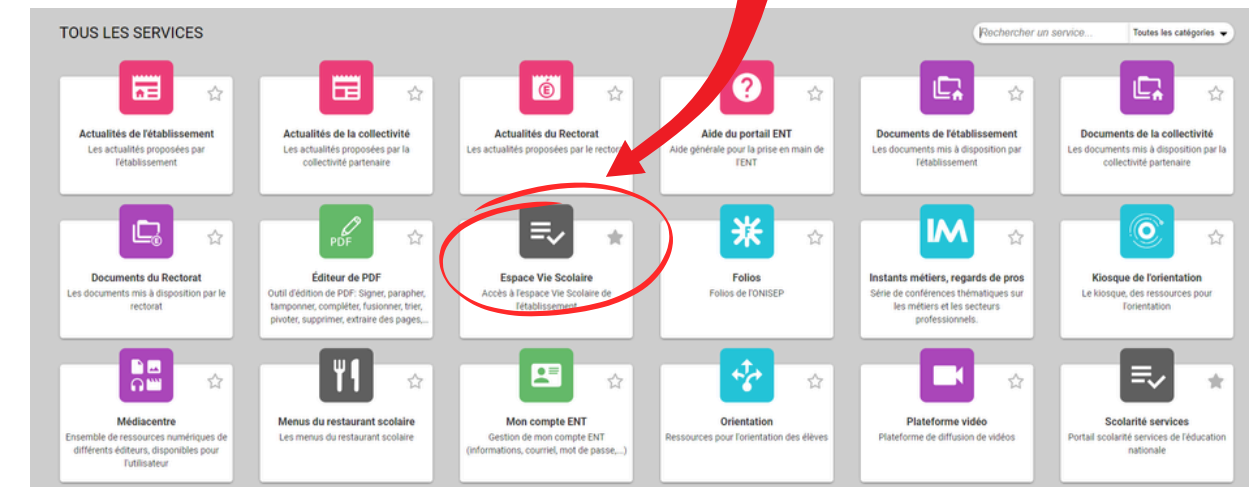

L'espace "Parent" vous donne accès à l'emploi du temps et au travail à faire de votre enfant, et aux informations transmises par le lycée :

|             |                                                                 | Espace Parents - M. PARENT Francis 😫 🕚                                      |                                                                                      | PRONÖ |
|-------------|-----------------------------------------------------------------|-----------------------------------------------------------------------------|--------------------------------------------------------------------------------------|-------|
| PARENT F    | anny (3A) 🕋 Informations Cahier M                               | Vie Vie Rei<br>Notes Compétences Résultats scolaire Orientations Stage Pare | ncontres<br>ents/Profs Communication                                                 | A   1 |
| e d'accueil | Précédente connexion le jeudi 10 août à 10h37                   |                                                                             |                                                                                      | B     |
|             |                                                                 | 0                                                                           |                                                                                      | 0     |
|             | <ul> <li>Iun. 21 sept.</li> </ul>                               | Travail à faire                                                             | Agenda                                                                               |       |
| 08h00       | Semaine Q2                                                      | Aucun travail à faire n'a été saisi pour cette semaine                      | 18 Inscription au groupe d'activité<br>sept. Du 18 sept. à 14h00 au 25 sept. à 17h00 | 60    |
|             |                                                                 | Dernières ressources pédagogiques                                           | 21 RÉUNION - ACCUEIL PARENT 6°<br>sept. Le 21 sept. de 17h00 à 19h00                 | ۲     |
| 09h00       | FRANCAIS<br>GALLET B                                            | MATHÉMATIQUES<br>Support 7.txt déposé le 20 mai                             | 28 Élection des délégués de classe<br>sept. Le 28 sept.                              | 60    |
| 10h00       | 105                                                             | 0                                                                           |                                                                                      | @ +7  |
| 11h00       | HISTOIRE-GEOGRAPHIE<br>MOREAU C.<br>206                         | Absences, punitions                                                         | Informations & Sondages                                                              | 0     |
|             | MATHÉMATIQUES<br>PROFESSEUR M.<br>207                           | Absence non justifiée<br>le 17 sept. de 8n00 à 18n00                        | Aucune nouvelle information                                                          |       |
| 12h00       |                                                                 | Retard<br>le 10 sept. à 8h00                                                | Discussions                                                                          | 0     |
|             |                                                                 | 2                                                                           | <ul> <li>Entretien - Orientation de Fanny<br/>22/08/19</li> </ul>                    | 삼티    |
| 13h30       |                                                                 | Dernières notes                                                             | RDV - Orientation Fanny     22/08/19                                                 | 삼미    |
|             | SCIENCES DE LA VIE ET DE LA TERRE<br>TESSIER A<br>Labo 2        | ANGLAIS LV1     12,00     le 19 sept.                                       | Entretien orientation     07/03/19 - SUPERVISEUR                                     | 1     |
| 14h30       | ANCLAIS LV1                                                     | SCIENCES DE LA VIE ET DE LA TERRE     14,50     le 19 sept.                 |                                                                                      |       |
| 15h30       | BROWN J.<br>103                                                 | ESPACNOL LV2     15,00     Ie 15 sept.                                      | Menu de la cantine                                                                   | Ø     |
|             | ÉDUCATION PHYSIQUE ET SPORTIVE<br>ROUX N.<br>Piscine municipale | 2                                                                           | ( mar. 22 sept. )                                                                    |       |
| 16h30       |                                                                 | Dernières évaluations                                                       | <ul> <li>Carottes rápées</li> </ul>                                                  |       |
|             |                                                                 | TECHNOLOGIE                                                                 | <ul> <li>Colin/Paupiette de Veau</li> </ul>                                          |       |

Pour installer l'application Pronote sur votre smartphone, téléchargez Pronote depuis le store :

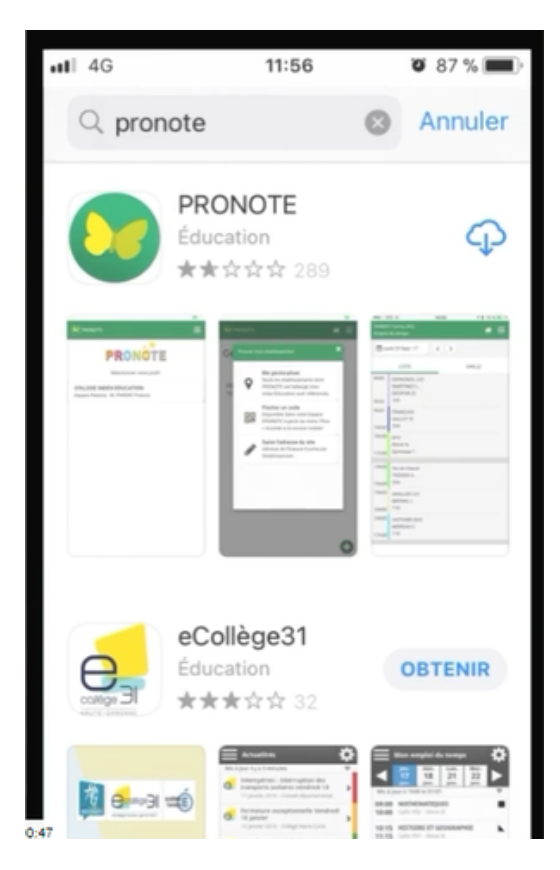

Pour ajouter et configurer votre compte, il faut flasher le QR Code généré à partir de votre "Espace vie scolaire" (accès ENT sur un ordinateur) :

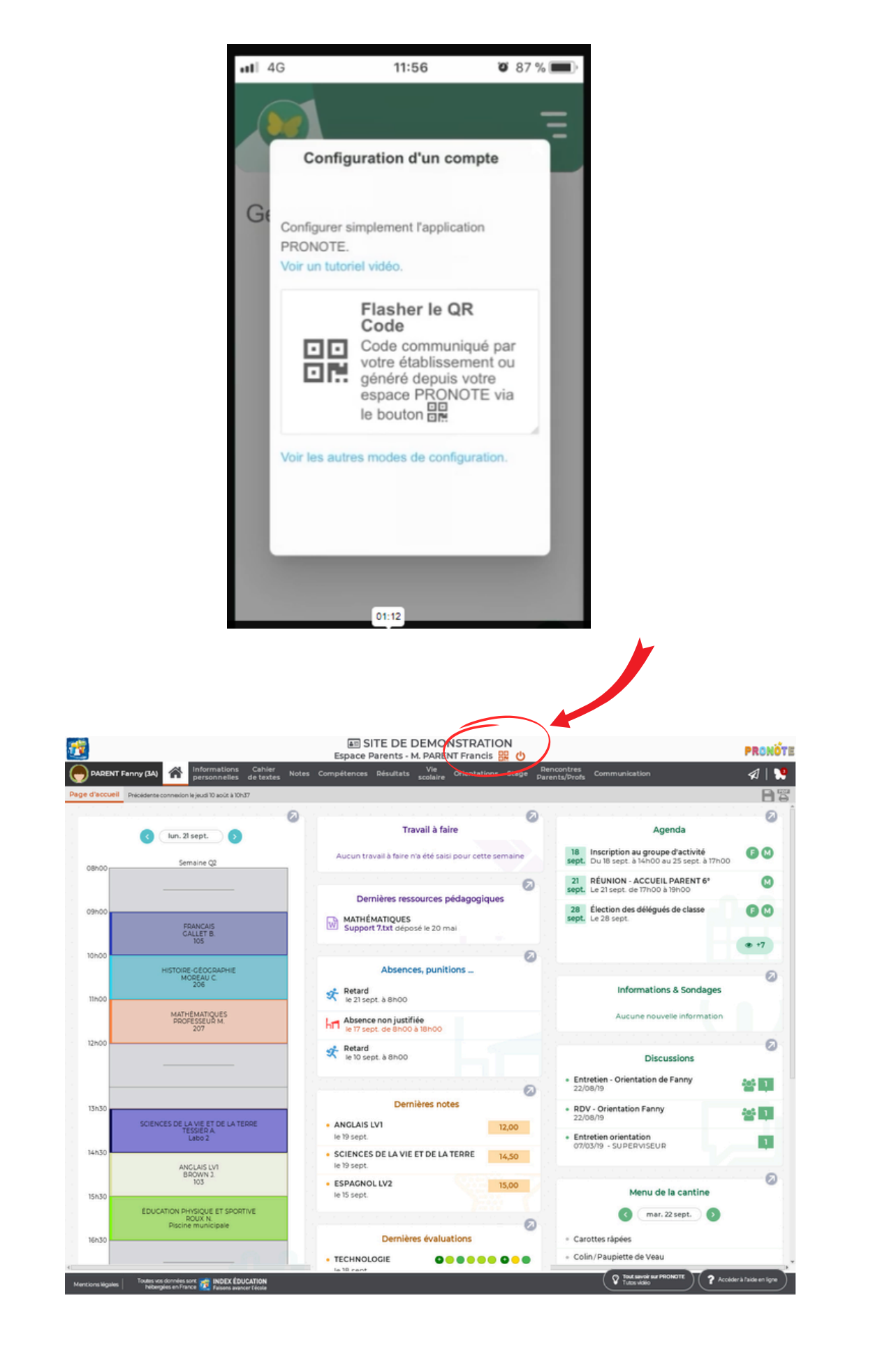

Lycée Gustave Eiffel

### PARENTS

#### NET 🖰 CENTRE

#### OBTENIR UN CERTIFICAT DE SCOLARITÉ À PARTIR DE L'ENT

1

Se connecter à l'ENT et cliquer sur la tuile "Scolarité services" :

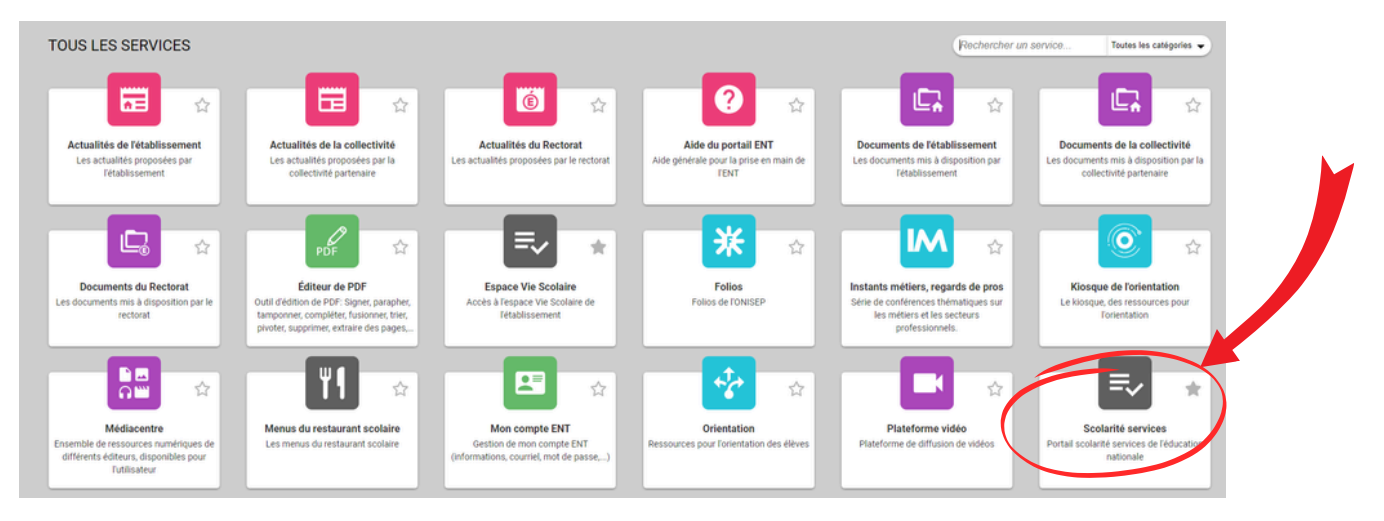

2

#### Le certificat de scolarité est disponible dans "Mes documents" :

| Accuell Mes services Contact                           |                                                                                                    |
|--------------------------------------------------------|----------------------------------------------------------------------------------------------------|
| Mes services                                           | - 8                                                                                                    |
| Actualités     Certificat de s     Bourse de     Wrole | colarité                                                                                                    |
| riche de<br>renseignements                             | Certificat de scolarité Année scolarité                                                                                                    |
| Palement des<br>Inducer                                | Je soussigné(e) La Proviseure<br>certifie que téléve :<br>né(e) le : à<br>résidant : Code postal :<br>Code postal :                               |
| Livret scolaire<br>du lycée                            | est inscrit(e) sur les registres de l'établissement et fréquente régulièrement<br>dans la formation :<br>en qualité de :<br>- Cachet et signature |
|                                                        | fait à :                                                                                                    |

## avec des mots de passe Protégez vos comptes

## robustes

Ils sont les clés qui protègent l'accès à toute votre vie numérique.

## RISOUES

- → Fraude bancaire,
- → Piratage de vos comptes, Usurpation d'identité.

## CONSEILS

- → Utilisez des mots de passe longs, complexes et différents pour chaque compte,
  - Changez-les au moindre doute,
- Activez si possible la double authentification.

# Méfiez-vous des messages inattendus et alarmistes

Technique frauduleuse qui consiste à vous envoyer un faux message (e-mail, SMS, appel...) usurpant l'identité d'un tiers pour vous tromper.

## RISQUES

- → Fraude bancaire,
- → Vol de vos données,
- → Piratage de vos comptes.

## CONSEILS

- Ne cliquez pas sur les liens et n'ouvrez pas les pièces jointes des messages suspects,
- → Ne donnez jamais d'informations personnelles sur des sites → Contactez directement l'organisme par un autre moyen,
  - dont vous n'êtes pas certains de l'identité.

# Sauvegardez vos données

ont déjà été victimes

Français

perdues, ou tomber entre de mauvaises vos appareils numériques peuvent être appareil, les données contenues dans En cas de vol ou de piratage de votre nains.

## RISQUES

Perte de vos données. → Vol de vos données.

## CONSEILS

- Identifiez vos données importantes,
- Conservez une copie sur un support externe : clé USB, Faites des sauvegardes régulières de vos appareils,
- disque externe ou sur des services en ligne (Cloud).

# Sécurisez vos appareils et logiciels

Vos matériels et logiciels peuvent contenir des failles de sécurité permettant de vous attaquer.

## RISQUES

- Piratage de vos appareils, → Fraude bancaire,
- → Vol de vos données.

## CONSEILS

- Faites régulièrement les mises à jour de vos appareils et logiciels, Effectuez ces mises à jour uniquement depuis les sites officiels,
  - Utilisez un antivirus.

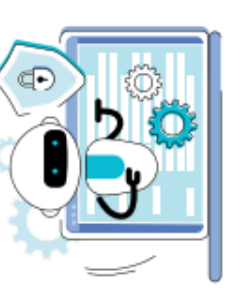

# > Parlez régulièrement de sécurité en ligne avec eux,

- Apprenez-leur à ne pas partager leurs mots de
- passe, à identifier les menaces et à respecter les bonnes pratiques de sécurité,
- Aidez-les à bien paramétrer leurs comptes en ligne,
- → Activez le contrôle parental sur les appareils utilisés par vos enfants en leur expliquant que c'est pour limiter et contrôler leur exposition aux risques.

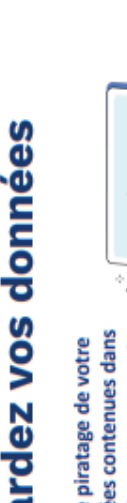

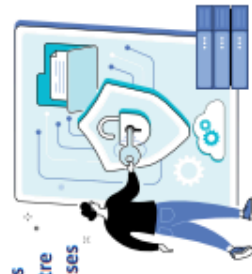

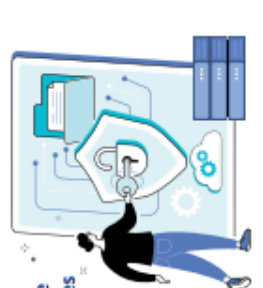

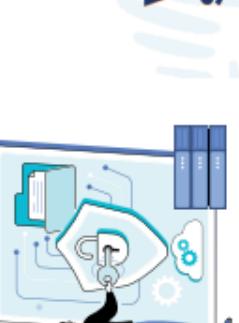

# Vos données personnelles sont précieuses

frauduleux un messag

Repérer

numéro de téléphone, renseignements bancaires Vos nom et prénom, identifiants de connexion, sont des données personnelles.

en ligne, demandez-vous toujours si communiquer Avant de fournir vos informations personnelles ces informations est bien nécessaire et justifié.

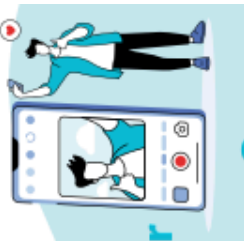

Comment protég ses enfants des

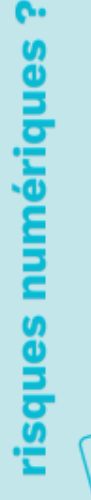

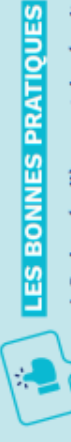

## LES MOTS DE PASSE N'ONT PLUS DE SECRET POUR VOUS!

#### 

Un bon mot de passe doit contenir 12 caractères, d'au moins 4 types différents : des minuscules, des majuscules, des chiffres et des caractères spéciaux. Il peut être plus court si votre compte est équipé de sécurités complémentaires !

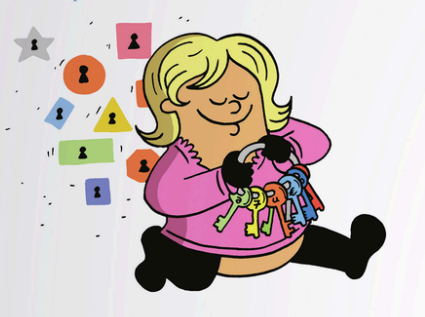

#### 

Personne ne doit deviner votre mot de passe à partir du nom de votre chien ou de votre film préféré. Idem pour le code de votre smartphone : préférez un nombre aléatoire à une année.

#### A rue du ville A rue du ville 20/03/1980 Alice Brite o Joo Peorges (Dooney Enourrousen ED

#### 

Pour éviter les piratages en cascade, chacun de vos comptes en ligne qui présente un caractère sensible (banque, messagerie, réseau social, etc.) doit être verrouillé avec un mot de passe propre et unique.

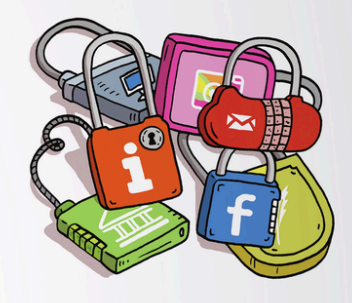

Les post-it, les fichiers texte, votre smartphone ou votre boite de messagerie ne sont pas conçus pour sécuriser le stockage de vos mots de passe. Pensez aussi à ne jamais les enregistrer dans le navigateur d'un ordinateur partagé.

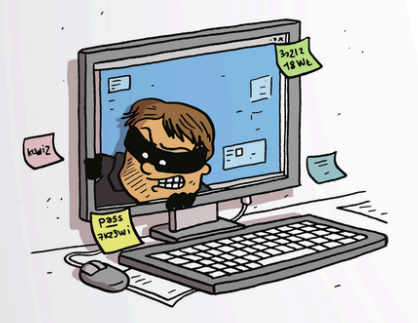

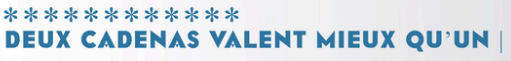

Quand le service vous le propose, activez la double authentification. Si quelqu'un se connecte à votre compte depuis un terminal inconnu, le site vous prévient par SMS/e-mail. Libre à vous d'autoriser ou de refuser l'accès !

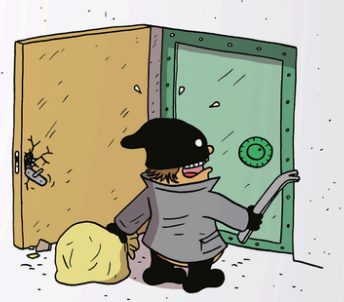

#### 

#### ... EN TRAVAILLANT VOS NEURONES |

Mémorisez une phrase puis utilisez la première lettre de chaque mot pour créer votre mot de passe. La phrase doit contenir des chiffres et des caractères spéciaux !

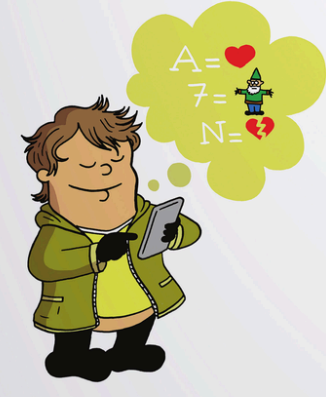

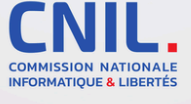

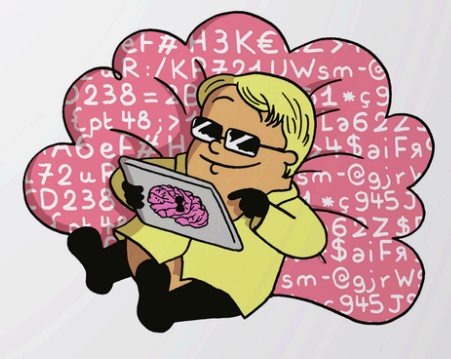

... EN REPOSANT VOS MÉNINGES |

trousseau d'accès chiffré pour stocker vos mots de passe en toute sécurité. Vous n'aurez à retenir qu'un mot de passe

Utilisez un gestionnaire de mots de passe ou un

pour accéder à l'ensemble de vos comptes !

Illustrations : Martin Vidberg

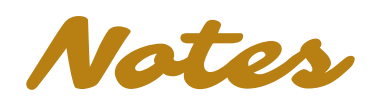

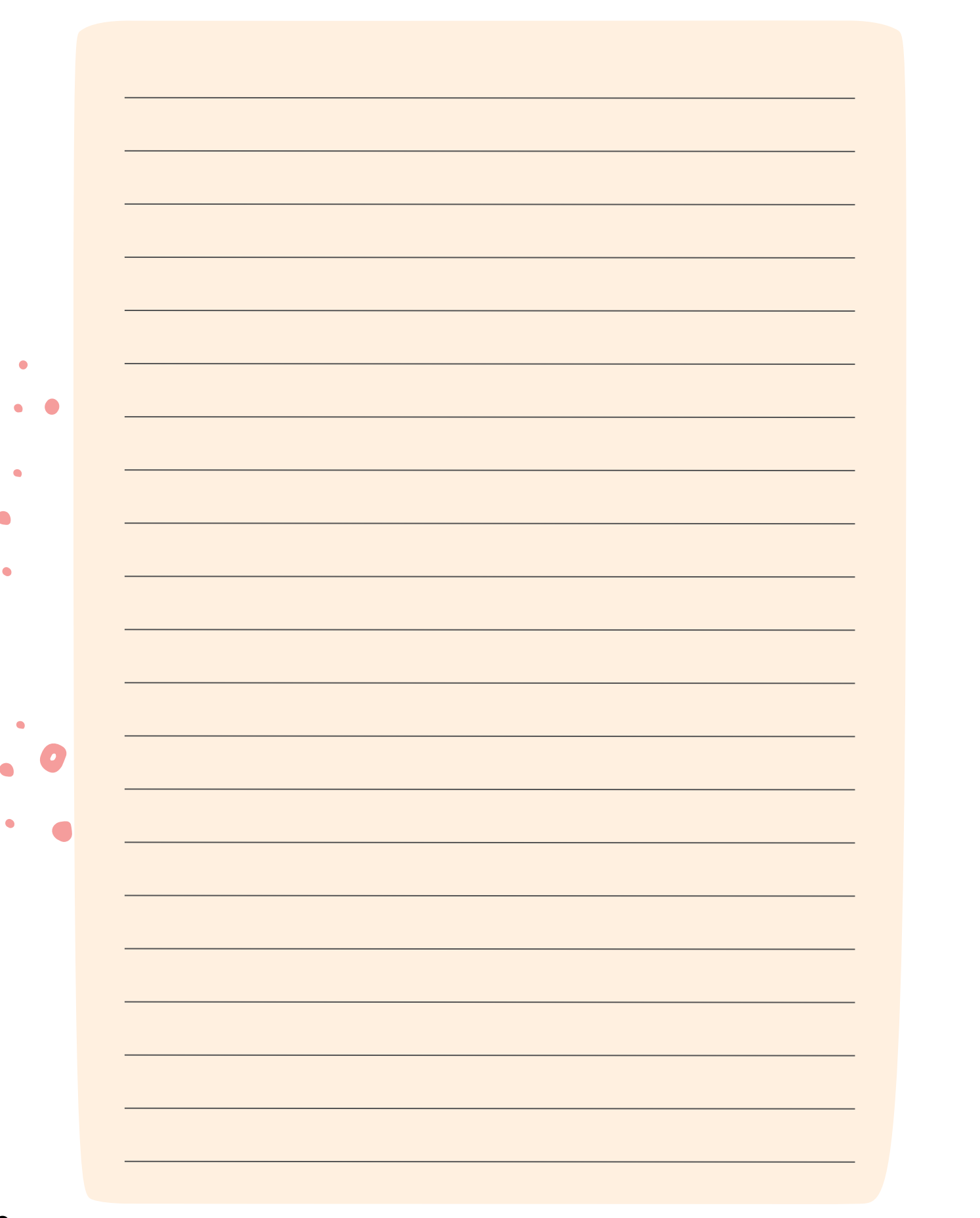